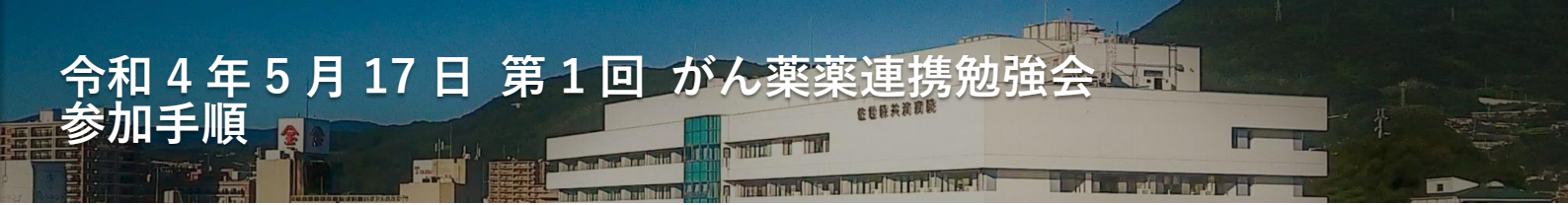

WEB 参加用のアプリとして Microsoft Teams (マイクロソフト チームス)を使用しております。

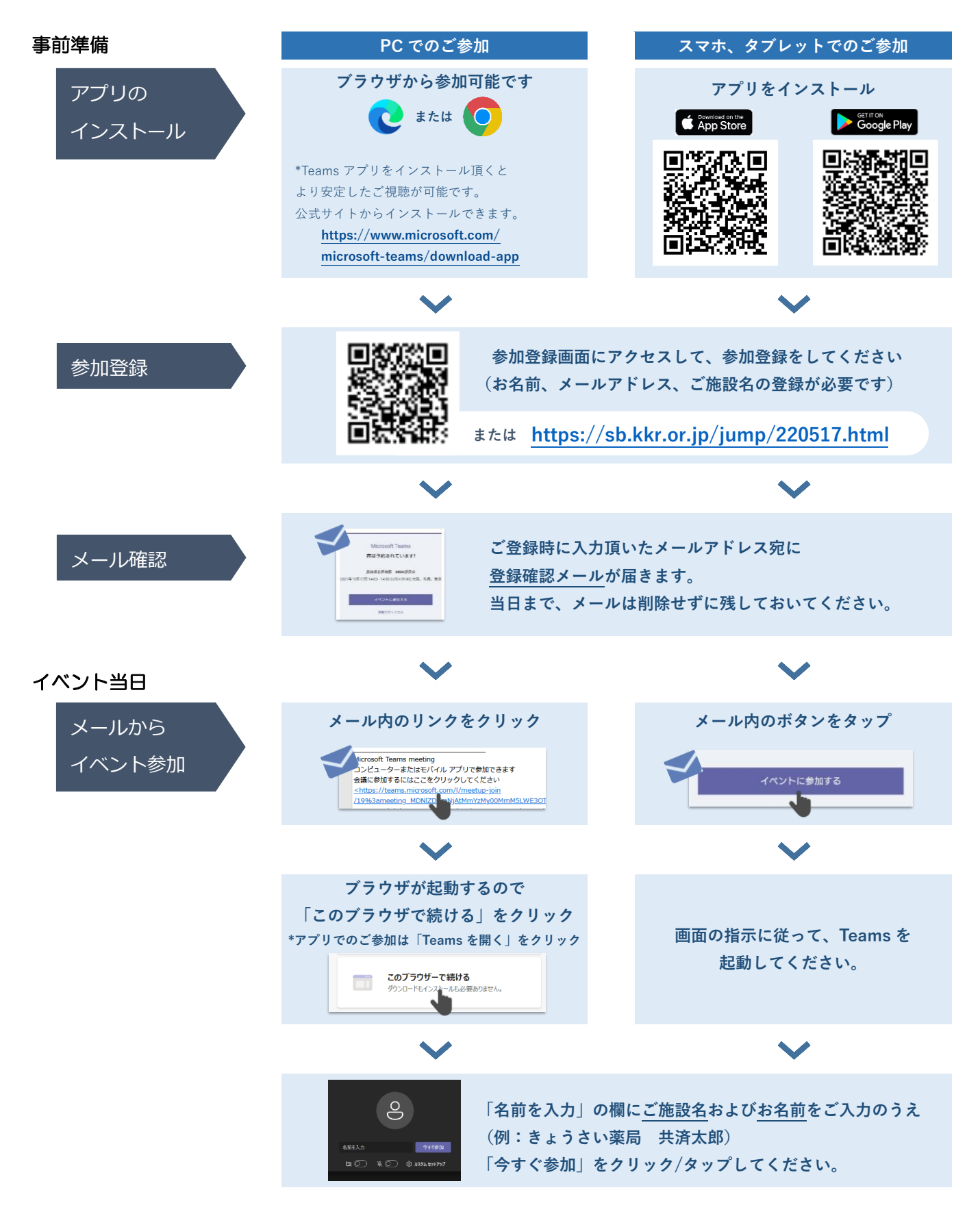

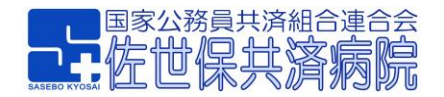